## How to register for a workshop on PLIS

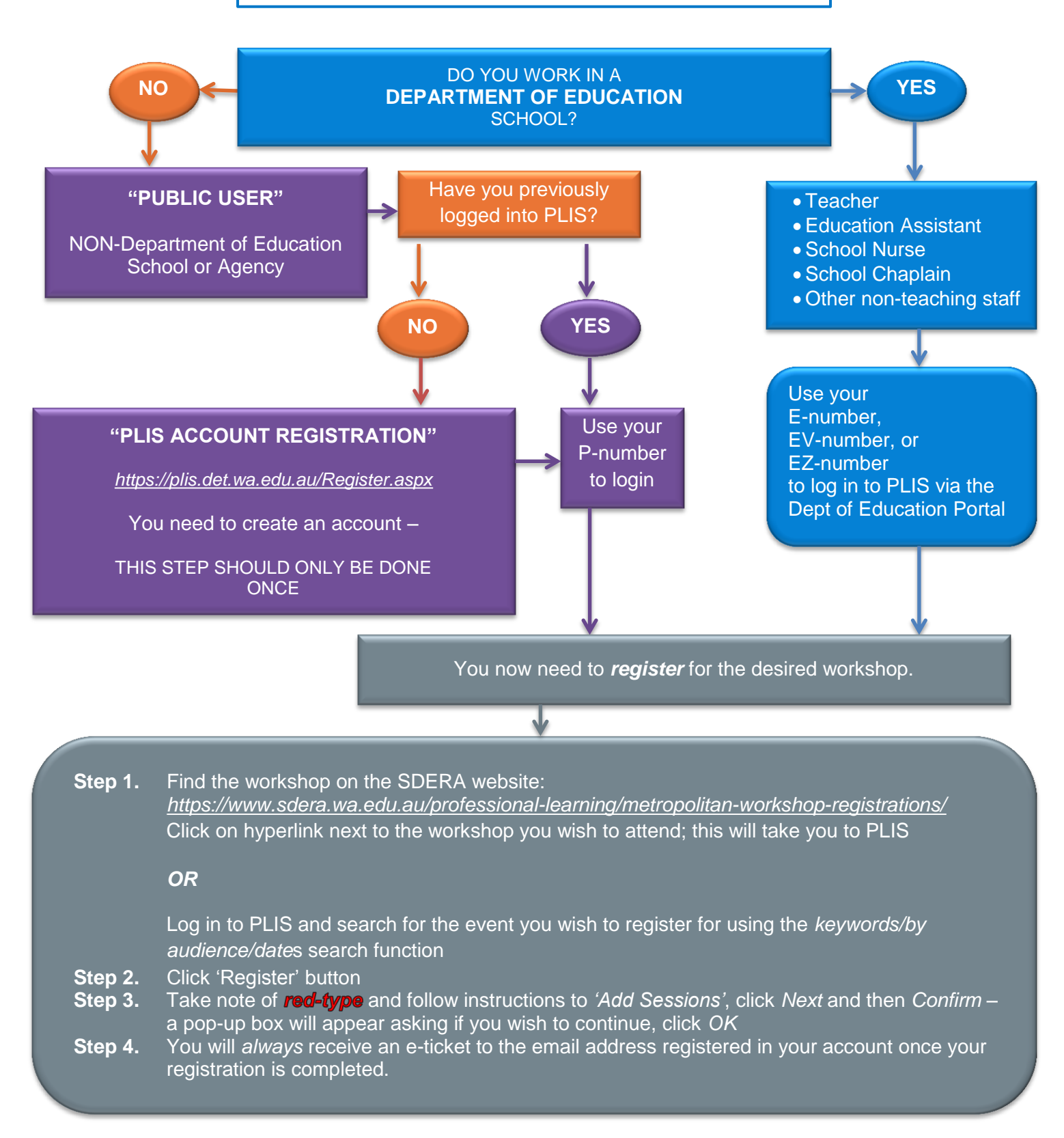

Call SDERA Administrative staff on 9402 6415 if you need further assistance.

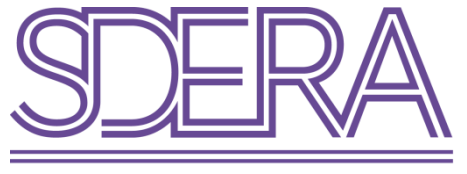

SCHOOL DRUG EDUCATION AND ROAD AWARE